# Safetify

Système dynamique de gestion des risques

| Nom du Document      |            | Aide en ligne Module Qualifications                                    |
|----------------------|------------|------------------------------------------------------------------------|
| Référence            |            | AL_MOD_QUALIF_V2.0.0                                                   |
| Version Safetify     |            | V2.0.0                                                                 |
| Destinataire         |            | SEPP / Utilisateur Final                                               |
| Finalité du document |            | Aide en ligne : présentation et utilisation du module<br>Qualification |
| Nom                  | Date       | Commentaire                                                            |
| Philippe             | 16/04/2014 | 1ere version                                                           |
| Alessandro           | 19/07/2016 | Révision modifications + MàJ                                           |
| Frédéric             | 15/11/2016 | Mise à jour et révision UI2                                            |
| Frédéric             | 06/02/2017 | Révision                                                               |
|                      |            |                                                                        |
|                      |            |                                                                        |

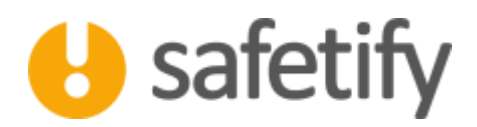

# 1. Présentation/introduction

Le module qualifications permet aux utilisateurs de lister les qualifications spécifiques, de gérer les travailleurs ayant reçu la qualification ainsi que leur résultat et de lister les documents qui lui sont liés.

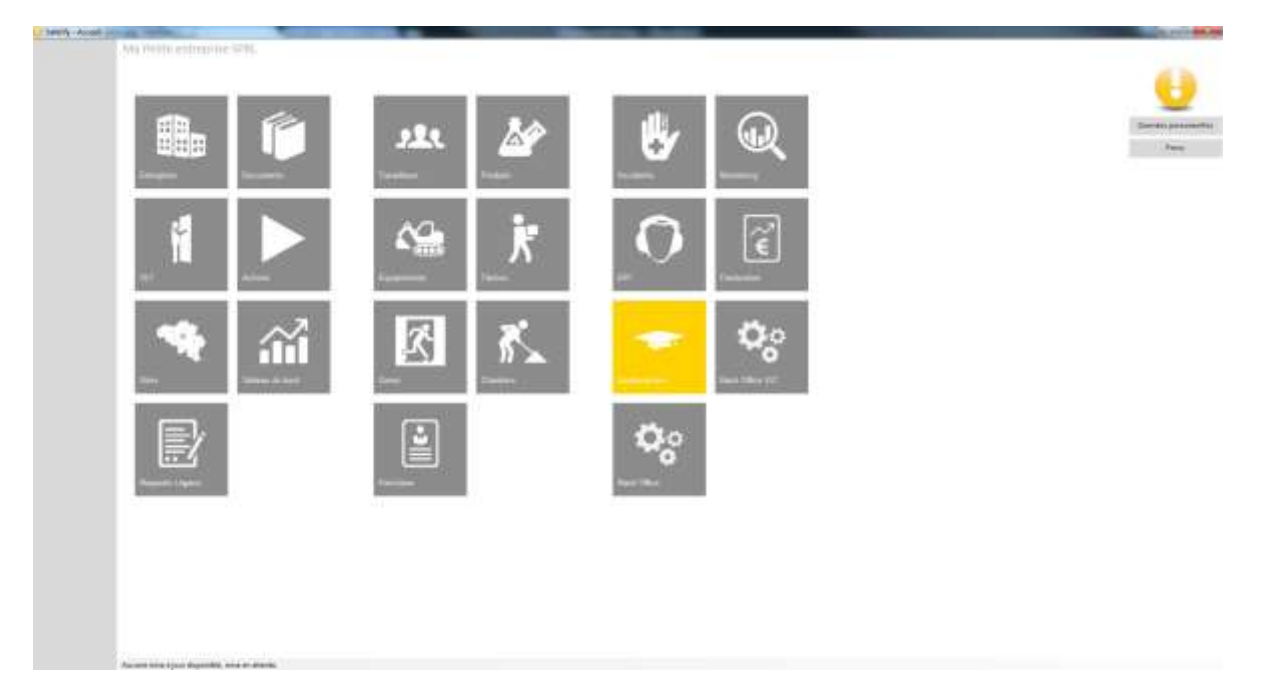

### 2. Fonctionnalité

Le module qualifications est accessible par :

✓ L'entreprise / SIPP en mode lecture/écriture

#### 2.1. Accueil

La page d'accueil vous permet de visualiser la liste des qualifications présentes dans votre entreprise.

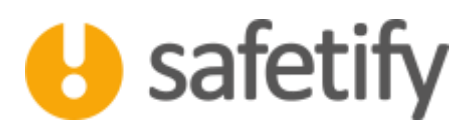

| Contesty Quartications | the second second second second second second second second second second second second second second second se | of the second second second second second second second second second second second second second second second |   | COLOR DA |
|------------------------|----------------------------------------------------------------------------------------------------|----------------------------------------------------------------------------------------------------|---|----------|
| U                      | Ma Petite entreprise SPRL >> Qualifications                                                                     |                                                                                                    | Q | ×        |
| Accidents              |                                                                                                    |                                                                                                    |   |          |
| 6.01                   | Qualifications                                                                                                  | Formation                                                                                                    |   |          |
| en.                    | Secouriste d'entreprise                                                                                         | Secouriste d'entreprise Crois-Rouge                                                                             |   |          |
| Qualifications         | Equipter de première intervention                                                                               | Formation 8PI - AFint                                                                                           |   |          |
|                        | Queiñcation conducteur de pont roulent                                                                          | Formation à l'utilisation sécurisée d'un pont roulant                                                           |   |          |
|                        | + N                                                                                                    |                                                                                                    |   |          |

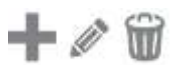

La croix permet à l'utilisateur d'insérer une nouvelle qualification

Le crayon permet de modifier une qualification

#### 2.2. Contenu

Le module contient les onglets suivants :

- ✓ Infos générales
- ✓ Liste des travailleurs
- ✓ Documents

#### 2.3. Infos générales

• La première étape consiste à remplir les champs d'informations générales tels que les nom, formation, description, ... il est nécessaire de noter la durée de validité de la qualification.

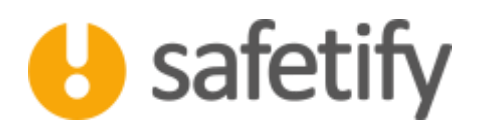

| Senth Qualitation |                                                                                                    |                 |
|-------------------|----------------------------------------------------------------------------------------------------|-----------------|
| 0                 | Ma Pette entrerier 2012, s.a. Qualitadore s.a. Securite d'unregnae - Securite d'entreplae                                                                                                    | n Conta-Bullyer |
| Accidents         | The provide Lefes Travellours Docoments                                                                                                    |                 |
| 100               | Marrie Sociality damagnete                                                                                                    |                 |
| In                | Annual September Annual September State                                                                                                    |                 |
| Gasthratow        | Description III houses in 2 hourses developed a TAR de DAR de DAR dE DAR de DAR de DAR de DAR de DAR de DAR de DAR de DAR de DAR de DAR de DAR dE DAR |                 |
|                   | Servedue Chilomope de Milgipe                                                                                                    |                 |
|                   | Carlmanner Antony Reptage ether                                                                                                    |                 |
|                   | Support Net-Statevel, Sciences 1100-001                                                                                                    |                 |
|                   | Table 5 0 mm                                                                                                    |                 |
|                   |                                                                                                    |                 |
|                   | And the Article Article Concerning, which is all which a                                                                                                    |                 |

#### 2.4. Les liens

Dans cet onglet, nous pourrons associer la qualification à une fonction, l'utilisation d'un équipement, d'un produit, à une tâche ou une zone de travail. Ces liens conditionneront les exigences requises pour le travailleur.

|                                                                                                    | 8,20,00 M                                                                                                    |
|----------------------------------------------------------------------------------------------------|----------------------------------------------------------------------------------------------------|
| Ma Petite entreprise SPBL = < Qualifications > > Qualification conducteur de charlot élévaleur - Formation à l'utilisation sécurisée d'un port ibulant |                                                                                                    |
| 4 0                                                                                                    |                                                                                                    |
|                                                                                                    |                                                                                                    |
|                                                                                                    |                                                                                                    |
| white benefations Transitioners Descenters                                                                                                    |                                                                                                    |
|                                                                                                    |                                                                                                    |
|                                                                                                    |                                                                                                    |
| Wechicher Additione Mechicher Vagestreet                                                                                                    |                                                                                                    |
|                                                                                                    |                                                                                                    |
|                                                                                                    |                                                                                                    |
| fuquearts                                                                                                    |                                                                                                    |
| Port Instant - User Peresse - User                                                                                                    |                                                                                                    |
|                                                                                                    |                                                                                                    |
|                                                                                                    |                                                                                                    |
| Probats                                                                                                    |                                                                                                    |
| 1                                                                                                    |                                                                                                    |
|                                                                                                    |                                                                                                    |
|                                                                                                    |                                                                                                    |
| Taches                                                                                                    |                                                                                                    |
| 4                                                                                                    |                                                                                                    |
|                                                                                                    |                                                                                                    |
|                                                                                                    |                                                                                                    |
|                                                                                                    |                                                                                                    |
| The second second second second second second second second second second second second second second second se                                        |                                                                                                    |
|                                                                                                    |                                                                                                    |
|                                                                                                    |                                                                                                    |
|                                                                                                    |                                                                                                    |
|                                                                                                    |                                                                                                    |
|                                                                                                    |                                                                                                    |
|                                                                                                    |                                                                                                    |
|                                                                                                    |                                                                                                    |
| Record was blind all provide interests                                                                                                    |                                                                                                    |
|                                                                                                    | To restrict to SPEL - > Qualification >> Qualification conductor de chartet élévaleur - formation à l'utilitation percentee d'un port todat. |

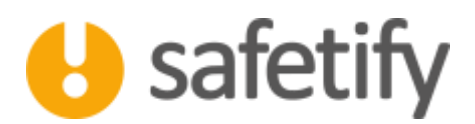

#### 2.5. Liste des travailleurs

Dans chaque qualification, vous trouvez la liste des travailleurs ayant suivi la qualification.

Un message d'alerte apparait en rouge pour vous signaler les travailleurs qui, en fonction des liens sélectionnés, ne répondent pas aux conditions de qualification. Lorsque vous ajoutez un équipement, tâche, produit ou zone, les travailleurs concernés sont ajoutés à la liste de vérification.

En cliquant sur l'icône<sup>(2)</sup>, vous pourrez renouveler la qualification d'un travailleur, en précisant la date de formation et en téléchargeant un brevet ou un diplôme, le cas échéant.

| NA Petite et   | enprise larbs | CAR QUEFERING AN         | Seconductive distinguise - Seconducte distribution                                                                                                    | e Ouz-Roige                        |                       |                                    |             |       |        |
|----------------|---------------|--------------------------|----------------------------------------------------------------------------------------------------|------------------------------------|-----------------------|------------------------------------|-------------|-------|--------|
| Statistics.    |               |                          | Tiget or care species at travellar spat are refle                                                                                                    | formation. Digest on "Unsign" deep | whereas poor share be | or that sufficient on the entities |             |       |        |
| < <u>-</u>     | £             |                          | and their Sector of the Composition of the second land the se<br>in the Composition particle of the Sector provided and the<br>Sector Sector Sector of the Composition of the particular part of the |                                    | ATH                   |                                    |             |       |        |
| Trics piere ai | er sters      | Titutieur                | Documents                                                                                                    |                                    |                       |                                    |             |       |        |
| Testine        |               |                          |                                                                                                    |                                    |                       | statu da la<br>Rematura            | Baland Park |       |        |
| Marte Rose     |               |                          |                                                                                                    |                                    |                       | 29/120308                          | 0           | 1000  | 24/125 |
| an tinde       |               |                          |                                                                                                    |                                    |                       | automie                            | 0           | Mar   | thin   |
| Parline        |               |                          |                                                                                                    |                                    |                       | MUNICIPAL                          | 0           | Chess | -      |
|                |               |                          |                                                                                                    |                                    |                       |                                    |             |       |        |
|                | here.         | und faul                 |                                                                                                    |                                    |                       |                                    |             |       |        |
|                | heri.<br>Date | 1475 <sup>10</sup> 647   |                                                                                                    |                                    |                       |                                    |             |       |        |
| +@             | hars.<br>Date | undhad<br>okotomu<br>Tom | •                                                                                                    |                                    |                       |                                    |             |       |        |

#### 2.6. Documents

Le tableau reprend tous les documents liés à la qualification que vous aurez introduits sur la plateforme : Certificat, plaquette, attestation, support de cours... Pour cela, il suffit de cliquer sur **1**. Le document sera également disponible dans la base documentaire.

Attention : max 20 Mb par document !

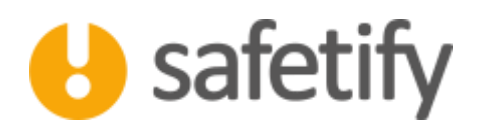

# 3. Récapitulatif et suivi

Afin de pouvoir faire le récapitulatif des qualifications de vos travailleurs, vous devrez passer par le « Tableau de bord ». L'onglet « Qualifications » reprend l'ensemble des qualifications par travailleurs, une description ainsi que les date de qualification et la validité de celle-ci.

Comme la plupart des rapports produits par Safetify, celui-ci est exportable vers Excel . Cela vous permettra d'utiliser ces données à des fins de planifications par exemple.

|                                                    | and the second second second second second second second second second second second second second second second                                                                                                    |                                                                                                    |                                                                                                    | a di se                                                                                                    |
|----------------------------------------------------|----------------------------------------------------------------------------------------------------|----------------------------------------------------------------------------------------------------|----------------------------------------------------------------------------------------------------|----------------------------------------------------------------------------------------------------|
| CMa Petity embryor                                 | ine WALL > 2. Lattienu die Initit                                                                                                    |                                                                                                    |                                                                                                    |                                                                                                    |
| $\Leftrightarrow$                                  |                                                                                                    | nagetuletti dez accelento de l'antingetan                                                                                                    |                                                                                                    | Sale                                                                                                    |
| Accidents                                          | Riiques Actions Contrôles                                                                                                    | ion conformities Out-Informations                                                                                                    |                                                                                                    |                                                                                                    |
|                                                    |                                                                                                    |                                                                                                    |                                                                                                    |                                                                                                    |
| Outflation                                         |                                                                                                    |                                                                                                    |                                                                                                    |                                                                                                    |
| Qualitation socialities<br>on charact elevatives   | Nervelan a furbation anomale d'un part indust.                                                                                                    | Hard Segar 22.01/251                                                                                                    | 20/11/2522                                                                                                    |                                                                                                    |
| Qualification construction<br>de charieri Minateur | Fernalise à l'utilitation elsantée d'un pont realent                                                                                                    | Cluude loan 20(07/201                                                                                                    | 14,07,3521                                                                                                    |                                                                                                    |
| Qual-Bustern conclusteur<br>de chariot aléxaleur   | Formation & fulfiliation also risks d'un port mainert                                                                                                    | Stars Andy 20(12/29)                                                                                                    | 34/12/2025                                                                                                    |                                                                                                    |
| Qualification conductaur<br>ris charicit alakutaur | Permution all voltantion steameds at an gent realism.                                                                                                    | Noti Paer 2508/201                                                                                                    | 1808/2021                                                                                                    |                                                                                                    |
| Qualification inclusteur<br>de charlott Militateur | Pormation & Pullikaatien weteriade d'un port realient.                                                                                                    | Jacon Sega 23(08)201                                                                                                    | 21(46/3023                                                                                                    |                                                                                                    |
| Equipier de première<br>Intervention               | Formation (P) - Alfred                                                                                                    | Cluste leur                                                                                                    | 2/12/2017                                                                                                    | Formation<br>exclusion =<br>steward<br>evenuation                                                                           |
| Escipior de premiere<br>Prenvention                | Formation (IP) - Affeit                                                                                                    | Not Peer 22/11/201                                                                                                    | mariana                                                                                                    | Formation<br>exclusion =<br>chevalit<br>dvaruation                                                                          |
| Equipier de première<br>intervention               | Formation EFI - Alive                                                                                                    | Bateri Spran 22/11/201                                                                                                    | 22/13/0017                                                                                                    | Parmation<br>enstitution +<br>steward<br>évecuation                                                                         |
| Securice d'antreprie                               | Security demographic Cisto-Rouge                                                                                                    | Claude Mar BL/12001                                                                                                    | 3/12/2021                                                                                                    | 15 heures + 3<br>heures<br>d'acamen<br>Antaphable en<br>focibion de<br>focibion de<br>claques<br>conformiensent<br>a TAR du |
|                                                    |                                                                                                    |                                                                                                    |                                                                                                    | 15/12/10                                                                                                    |
|                                                    | Accidente<br>Accidente<br>Accide | Accidente Réques Accidente Réques Accidente Controlles Accidente   Accidente Réques Accidente Controlles Accidente Accidente Controlles Accidente Accidente Ac | Accher 10 Bisgland dis societario di triorgene   Accher 10 Riques Accions Controlles Accions Controlles Controlles C |                                                                                                    |

# HAVE A SAFE DAY